# Stappenplan: Kinderopvangtoeslag aanvragen voor Het Sportkamp bij Sport BSO De Sportanen

Ouders kunnen voor Het Sportkamp kinderopvangtoeslag aanvragen bij de Belastingdienst. Dit proces kan soms ingewikkeld zijn. We hebben een stappenplan voor u als ouder/verzorg om eenvoudig en overzichtelijk de toeslag aan te vragen.

Mocht u toch nog vragen hebben of komt u er niet helemaal uit, dan kunt u contact met ons opnemen via **info@desportanen.nl** of bellen naar **06-83555184**.

# Belangrijk om te weten:

- De kinderopvangtoeslag vraagt u per maand aan.
- Er zijn twee uitzonderingen waarbij u twee aparte aanvragen moet doen:
  - . De meivakantie. Deze valt deels in de maand april (28-04-2025 t/m 30-04-2025 en deels in de maand mei (01-05-2025 t/m 02-05-2025).
  - . De tweede week van de zomervakantie. Deels valt in de maand Juli (28-07-2025 t/m 21-07-2025) En deels valt in de maand Augustus (01-08-2025).
- Voor alle andere weken geldt dat u de kinderopvangtoeslag per week kunt aanvragen.
- De Belastingdienst stelt bepaalde voorwaarden voor kinderopvangtoeslag. Lees meer over de voorwaarden voor kinderopvangtoeslag op de website van Dienst Toeslagen.

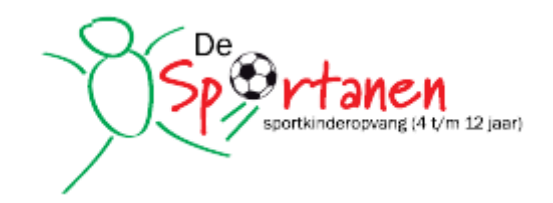

## Stap 1: Ga naar de website van de Belastingdienst

• Open www.belastingdienst.nl en klik rechtsboven op het poppetje.

| Waar bent u naar op | zoek? Q              | 1 Inloggen |  |
|---------------------|----------------------|------------|--|
|                     | Mijn Belastingdienst |            |  |
|                     | Mijn toeslagen       |            |  |
|                     | Voor ondernemers     |            |  |
|                     | Voor douanezaken     |            |  |

#### Stap 2: Ga naar 'Mijn toeslagen'

• Klik op 'Mijn toeslagen'. U wordt doorgestuurd naar de juiste pagina.

#### Stap 3: Inloggen

• Klik op de paarse knop 'Inloggen op Mijn toeslagen'.

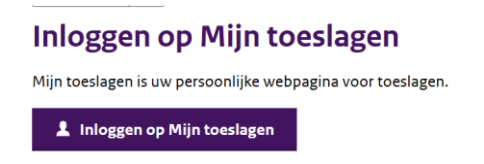

• Log in met uw DigiD of een andere beschikbare inlogmethode.

#### Stap 4: Toeslag aanvragen of wijzigen

(De uitleg voor het aanvragen van de kinderopvangtoeslag is een voorbeeld voor de aanvraag kinderopvangtoeslag voor de meivakantie. Voor de tweede week van Het Sportkamp in de zomervakantie geldt een vergelijkbare procedure.) Afhankelijk van uw situatie kiest u één van de volgende opties:

- U ontvangt al kinderopvangtoeslag  $\rightarrow$  Klik op 'Wijziging doorgeven' en volg stap A.
- U vraagt voor het eerst kinderopvangtoeslag aan → Klik op 'Toeslag aanvragen' en volg **stap B**.

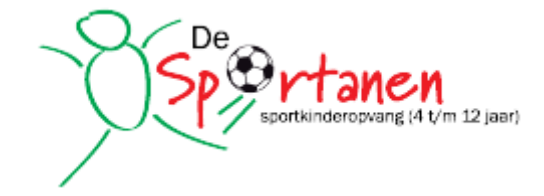

#### Stap A: Kinderopvang wijzigen

1. Klik op 'Wijziging doorgeven'  $\rightarrow$  'Kinderen'  $\rightarrow$  'Er verandert iets in de kinderopvang'.

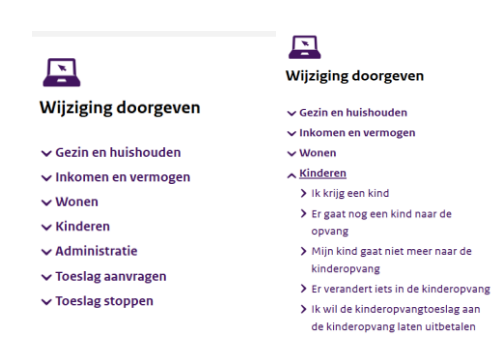

- 2. Vul de benodigde gegevens in (op het contract van het sportkamp vindt u alle gegevens die u nodig heeft).
- 3. Voer twee aparte aanvragen in:
  - April: 28-04-2025 t/m 30-04-2025.
  - Mei: 01-05-2025 t/m 02-05-2025.

| Vanaf welke datum gaat de wijziging in?         28-04-2025 (ddmmjjjj)         Welke verandering van de kinderopvang is van toepassing?         De kinderopvang stopt         De gegevens van de huidige kinderopvang wijzigen         Mijn kind gaat naar een nieuwe kinderopvang         Stopt de huidige kinderopvang?         Ja       Nee         Geef aan of het kind naar een nieuwe kinderopvanglocatie gaat.         Naam kind       BSN |
|----------------------------------------------------------------------------------------------------|
| Welke verandering van de kinderopvang is van toepassing?         De kinderopvang stopt         De gegevens van de huidige kinderopvang wijzigen         Mijn kind gaat naar een nieuwe kinderopvang         Stopt de huidige kinderopvang?         Ja       Nee         Geef aan of het kind naar een nieuwe kinderopvanglocatie gaat.         Naam kind       BSN       ja         Naam kind       BSN       ja                                 |
| De kinderopvang stopt     De gegevens van de huidige kinderopvang wijzigen     Mijn kind gaat naar een nieuwe kinderopvang     Stopt de huidige kinderopvang?     Ja Nee     Geef aan of het kind naar een nieuwe kinderopvanglocatie gaat. Naam kind BSN ja nee                                                                                                    |
| De gegevens van de huidige kinderopvang wijzigen     Mijn kind gaat naar een nieuwe kinderopvang      Stopt de huidige kinderopvang?     Ja O Nee  Geef aan of het kind naar een nieuwe kinderopvanglocatie gaat. Naam kind BSN ja nee                                                                                                    |
| Mijn kind gaat naar een nieuwe kinderopvang     Stopt de huidige kinderopvang?     Ja     Nee  Geef aan of het kind naar een nieuwe kinderopvanglocatie gaat. Naam kind     BSN     ja     nee                                                                                                    |
| Stopt de huidige kinderopvang?<br>Ja O Nee<br>Geef aan of het kind naar een nieuwe kinderopvanglocatie gaat.<br>Naam kind BSN ja nee                                                                                                    |
| Ja Nee Geefaan of het kind naar een nieuwe kinderopvanglocatie gaat. Naam kind BSN ja nee                                                                                                    |
| ] Geef aan of het kind naar een nieuwe kinderopvanglocatie gaat.<br>Naam kind BSN ja nee                                                                                                    |
| Naam kind BSN ja nee                                                                                                    |
|                                                                                                    |
| ****** () 0                                                                                                    |
| ****** 0 ()                                                                                                    |
| Opvanggegevens                                                                                                    |
| Vul de opvanggegevens in van Gaat uw kind naar meerdere kinderopvanglocaties? Vul dan per opvanglocatie apart de gegevens                                                                                                    |
| in.                                                                                                    |
| ] Wilt u al een einddatum doorgeven voor deze kinderopvanggegevens?                                                                                                    |
| 🔘 Ja 🖳 Nee                                                                                                    |

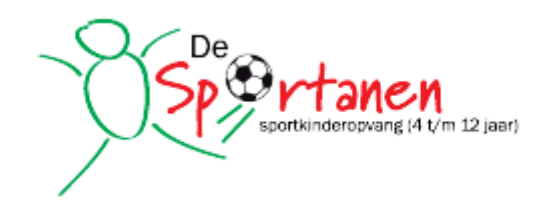

• Vul bij het aanvragen van de toeslag voor het sportkamp altijd een einddatum in:

|                                                                                                    | Tot en met welke datum (<br>30-04-2025 (ddmmjjjj)                           | gelden de (nieuwe) kinderopvanggegevens?                                |           |
|----------------------------------------------------------------------------------------------------|-----------------------------------------------------------------------------|-------------------------------------------------------------------------|-----------|
|                                                                                                    | Waar vindt de opvang pla                                                    | aats?                                                                   |           |
|                                                                                                    | Nederland     Buitenland                                                    |                                                                         |           |
| ?                                                                                                    | Registratienummer LRK<br>Naam kinderopvang<br>Straat                        | 188300120 <u>Wijzigen</u><br>De Sportanen B.V.<br>Degstegesterweg 2     |           |
|                                                                                                    | Plaats                                                                      | 2334BZ Leiden                                                           |           |
|                                                                                                    | Soort opvang                                                                | Kindercentrum                                                           |           |
| ?                                                                                                    | Gaat uw kind naar de bas<br>O Ja (uw kind gaat dus<br>O Nee (uw kind gaat d | isschool?<br>s naar de buitenschoolse opvang)<br>Jus naar de dagopvang) |           |
| Proveel uur per maand gaat uw kind naar deze opvanglocatie?           25         (Rond af op hele uren) <u>Wijzigen</u> |                                                                             | ;aat uw kind naar deze opvanglocatie?<br>:uren) <u>Wijzigen</u>         |           |
|                                                                                                    | Wat is het uurtarief?<br>9,50 <u>Wijzigen</u>                               |                                                                         |           |
|                                                                                                    | Wilt u nog een opvangloo                                                    | catie opgeven voor                                                      |           |
|                                                                                                    | 🔾 Ja 🚺 Nee                                                                  |                                                                         |           |
|                                                                                                    |                                                                             |                                                                         | Ga verder |

- 4. Controleer de gegevens en klik op 'Ga verder'.
- 5. Controleer de samenvatting en klik op 'Akkoord' en 'Verzenden'.

| Samenvatting van uw wijziging                                                         |                               |
|---------------------------------------------------------------------------------------|-------------------------------|
| Opvanggegevens van                                                                    |                               |
| Periode: van 28 april 2025 tot en met 30 april 2025<br>Kinderonvang: De Sportanen B.V |                               |
| Soort opvang: buitenschoolse opvang bij een kindercentrum                             |                               |
| Aantal uur per maand: 25                                                              |                               |
| Uurtarief: € 9,50                                                                     |                               |
|                                                                                       | Wijzigen Akkoord en verzenden |

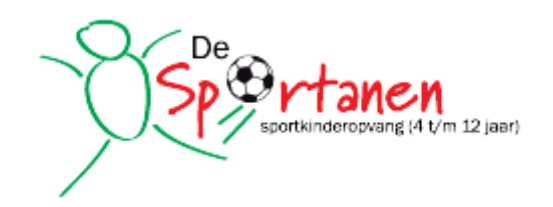

### Stap B: Nieuwe kinderopvangtoeslag aanvragen

1. Klik op 'Toeslag aanvragen' → 'Ik wil kinderopvangtoeslag aanvragen'.

| Actuele | berekening Mijn beschikkingen Uitbetaald Statusoverzicht Mijn huishouden                                                                        | 🔒 J H D PROEGER 👻 |
|---------|----------------------------------------------------------------------------------------------------|-------------------|
|         | Ik wil kinderopvangtoeslag aanvragen                                                                                                    |                   |
|         | Om kinderopvangtoeslag te krijgen, moet u aan een aantal voorwaarden<br>voldoen. Kijk hiervoor op <u>toeslagen.el</u> (opent in nieuw venster). |                   |
|         | Vanaf welke datum wilt u dat de kinderopvangtoeslag ingaat?                                                                                     |                   |
| Stap 4  | Wiktu?                                                                                                    |                   |
| Stap 5  | Volgens onze gegevens is uw inkomen voor € ∴Wij zull en uw toeslag met dit inkomen berekenen.                                                   |                   |
|         | Geef voor elk kind aan of het naar de kinderopvang gaat of niet.                                                                                |                   |
|         | Opvanggegevens<br>Vul de opvanggegevens in var<br>Kinderopvanglocatie? Vul dan per opvanglocatie apart de gegevens in .                         |                   |
|         | Wilt u al een einddatum doorgeven voor deze kinderopvanggegevens?                                                                               |                   |
|         | Let op! U wilt geen eindatum in. Daorom biljven deze opvonggegevens geldig tot u ze weer wijzigt.                                               |                   |
|         | Waar vindt de opvang plaats?                                                                                                    |                   |
| Stan 6  | Buiterland                                                                                                    |                   |
| Stap 6  | Volgende                                                                                                    |                   |

- 2. Vul de benodigde gegevens in (zie uw sportkampcontract).
- 3. Voer twee aparte aanvragen in:
  - April: 28-04-2025 t/m 30-04-2025.
  - Mei: 01-05-2025 t/m 02-05-2025.
- 4. Controleer de gegevens en klik op 'Ga verder'.
- 5. Controleer de samenvatting en klik op 'Akkoord' en 'Verzenden'.

#### Samenvatting van uw wijziging

| Opvanggegevens van                                        |                               |
|-----------------------------------------------------------|-------------------------------|
| Periode: van 28 april 2025 tot en met 30 april 2025       |                               |
| Kinderopvang: De Sportanen B.V.                           |                               |
| Soort opvang: buitenschoolse opvang bij een kindercentrum |                               |
| Aantal uur per maand: 25                                  |                               |
| Uurtarief: € 9,50                                         |                               |
|                                                           |                               |
|                                                           |                               |
|                                                           | Wijzigen Akkoord en verzenden |
|                                                           |                               |
|                                                           |                               |

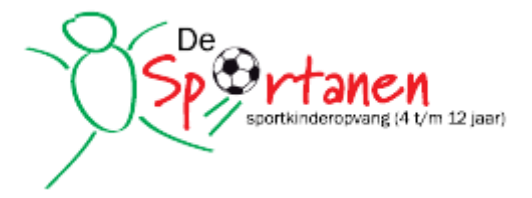

# Belangrijke informatie

✓ De Belastingdienst verwerkt uw aanvraag binnen 5 weken.
 ✓ Zorg ervoor dat alle gegevens correct zijn ingevuld om vertraging te voorkomen.
 ✓ Heeft u vragen? Neem contact op met de Belastingtelefoon via 0800-0543 of vraag hulp bij de Bso.

Veel succes met uw aanvraag! 😊

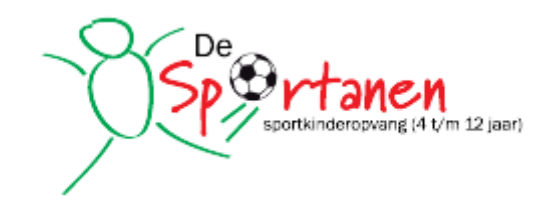